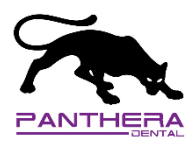

To insure a proper working installation of our new library, please make sure to follow these instructions to remove all remaining trace of the old library installation. From the new version up, these steps will not bet needed since the library ID will be the same.

1. Open the 3Shape Dental System Control Panel

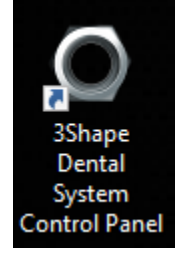

- O Dental System Control Panel × 4- $\bigcirc$ ? Back Help Home Save Home Page Basic elements Post and Core System Settings Materials 🔬 ) System Settings Post and Core systems じ Design options Colors Post and Cores Services 🚘 Margin line 🔅 Auto workflow ¥ Attachments Bridge elements  $\odot$ 🛶 2D Design overlays A Bars CAD blocks DentalManager Connectors 📕 Press Multi sprues 📄 General 達 Manufacturing Inbox Full dentures Anatomy elements ERP and processing time 🔩 Design settings る Order import 😒 ScanIt library 篇 Gingivae Working days Anatomy and Pontic libraries Smile Libraries Chart 3rd party applications Smile libraries 🖌 Milling machines 🈡 Artificial teeth Removables Crowns Crown Pontics Site Settings 🙈 Frames じ Inlays 🙈 Connectors and Rests 🐲 This site A Onlays/Veneers 🎻 Wax profile strips 🧼 Dentists Temporary Crowns Retentions 🧼 Labs C Temporary Pontics 🗱 Stippled waxes anufacturers Temporaries on prepared model Operators Tabletops Digital model Countries weel. 🖌 Manufacturing processes 🍃 Digital model design Frame elements Articulator interfaces Copings Tools Frame Pontics Appliances Subscription Management (Dongle) Waxups 🍫 Import/Export W Orthodontics Control Panel Primary telescopes Download center W Positioning Guide No. Training Center Abutments in 3Shape Communicate 👃 Top cap libraries Implant systems 4
- 2. Open the Implant Systems of the Abutment section

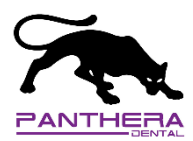

3. Delete all Implant system whose **Name** start with *"Panthera"* and who's **ID** start with *"98004"* by selecting them and clicking on the **Delete** button. There should be about 26 of them.

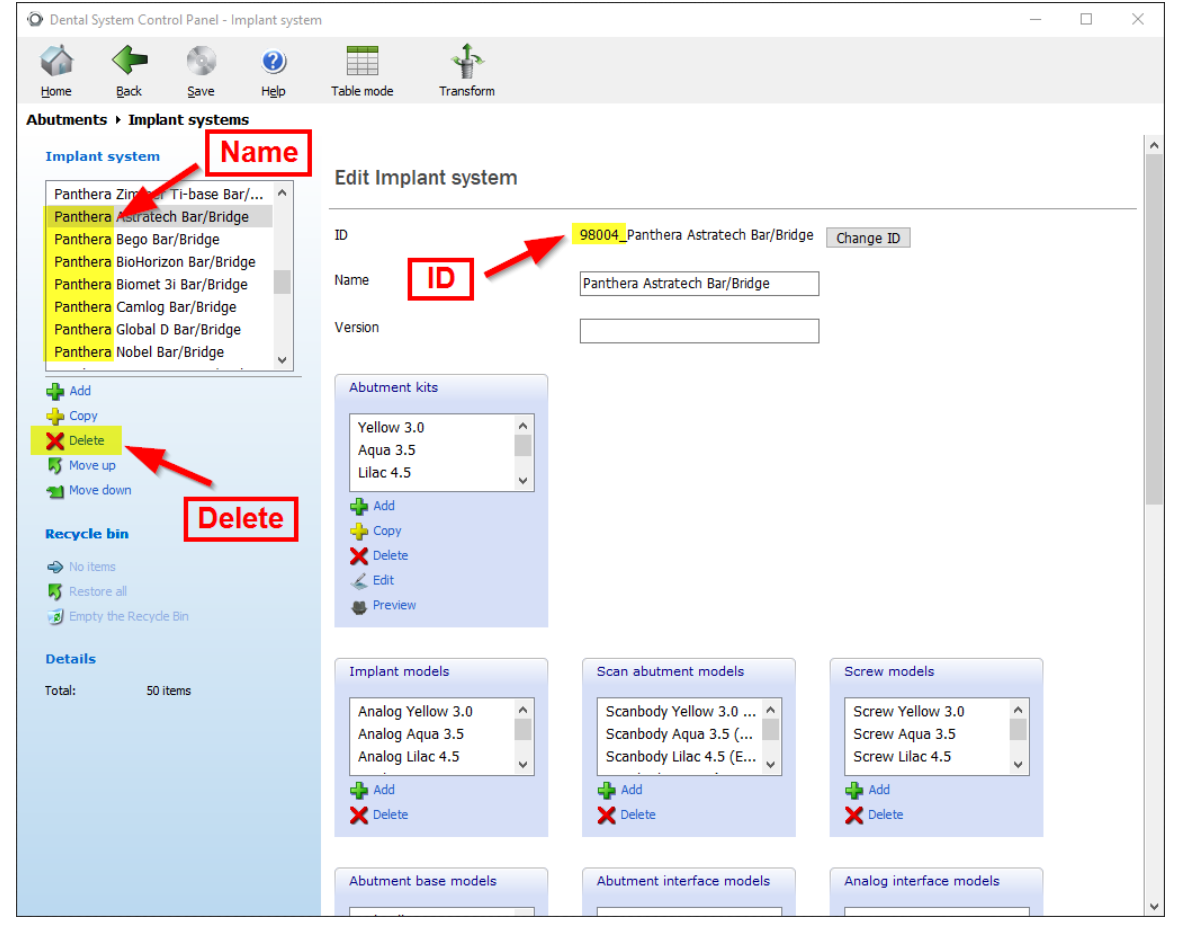

4. Back at home of the Dental System Control Panel by clicking on the **Back** or **Home** button on top left of the page.

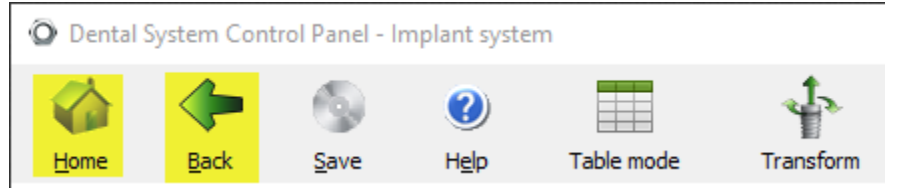

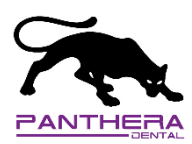

5. Open the Materials of the Basic elements section

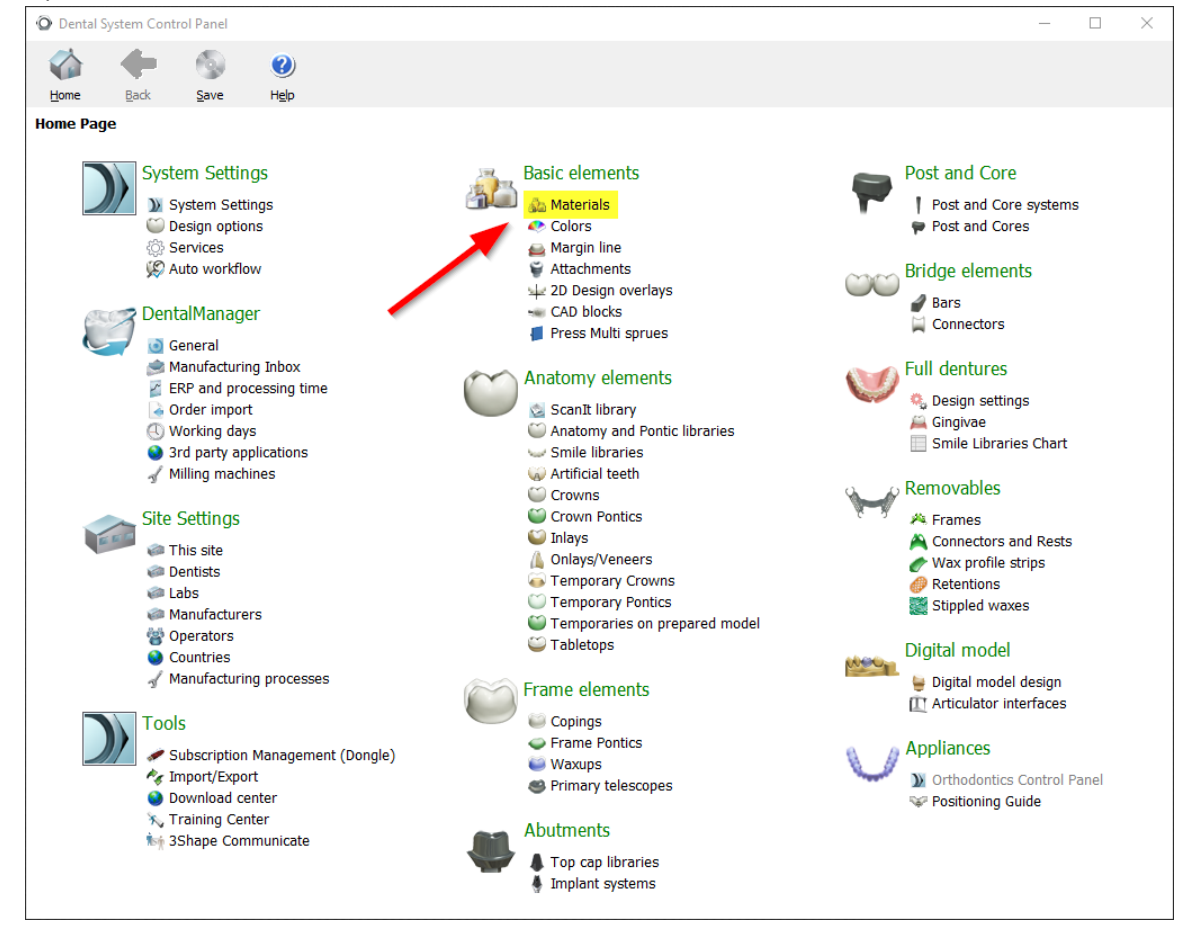

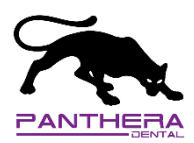

6. Delete all Materials whose **Name** start with *"Panthera"* and who's **ID** start with *"98004"* by selecting them and clicking on the **Delete** button.

| O Dental S                 | ystem Cont                                | rol Panel - M | laterial |                                                            |                                 | — |  | $\times$ |  |
|----------------------------|-------------------------------------------|---------------|----------|------------------------------------------------------------|---------------------------------|---|--|----------|--|
|                            | -                                         | 9             | ?        |                                                            |                                 |   |  |          |  |
| <u>H</u> ome               | <u>B</u> ack                              | Save          | Help     |                                                            |                                 |   |  |          |  |
| Basic elements > Materials |                                           |               |          |                                                            |                                 |   |  |          |  |
| Materia                    | I.                                        |               | -        | Fdit Material                                              |                                 |   |  |          |  |
| Panthe                     | ra CoCr                                   |               |          |                                                            |                                 |   |  | _        |  |
| Panthe                     | ra PMMA                                   |               |          | ID                                                         | 98004_Panthera CoCr Change ID   |   |  |          |  |
| Panthe                     | ra Pekkton<br>ra Zircone                  |               |          | External ID (for interfacing with third<br>party software) | Panthera CoCr                   |   |  |          |  |
|                            |                                           |               |          | Name                                                       | Panthera CoCr                   |   |  |          |  |
|                            | <b>N</b>                                  |               |          | Material family                                            | CoCr ~                          |   |  |          |  |
|                            |                                           |               |          | Shader material                                            | Not specified $\checkmark$      |   |  |          |  |
|                            | Na                                        | me            |          | Default design module                                      | Use 3Shape Default $\checkmark$ |   |  |          |  |
|                            |                                           |               |          | Color category                                             | [Don't use colors] $\sim$       |   |  |          |  |
|                            |                                           |               |          | Logo image<br>(80x20px size recommended)                   | Change image Clear image        |   |  |          |  |
|                            |                                           |               |          | Density                                                    | 8.60 🕃 gr/mm³                   |   |  |          |  |
|                            |                                           |               |          | Warn if bridge has more than                               | 16 units                        |   |  |          |  |
|                            |                                           |               |          | Premanufacturing options                                   |                                 |   |  |          |  |
| 🛖 Add                      |                                           |               |          | Allow to be used with CAD block                            |                                 |   |  | _        |  |
| Copy                       | e .                                       |               |          | Minimum distance to mandrel                                | 2.50 🖹 mm                       |   |  |          |  |
| K Move                     | up 🔨                                      |               |          | CAD block scaling factor                                   | 100 🕷 %                         |   |  |          |  |
| 1 Move                     | down                                      |               |          | Allow to be used with sprue                                |                                 |   |  |          |  |
| Recycle                    | bin                                       | Delet         | te       | Locked sprue diameter                                      |                                 |   |  |          |  |
| riten                      | 15                                        |               |          | Minimum sprue diameter                                     | 2.00 mm                         |   |  |          |  |
| K Resto                    | re all                                    |               |          | Minimum sprue diameter at CAD block                        | 2.00 mm                         |   |  |          |  |
| 🥑 Empt                     | Minimum manufacturing values (validation) |               |          |                                                            |                                 |   |  |          |  |

7. Back at home of the Dental System Control Panel by clicking on the **Back** or **Home** button on top left of the page.

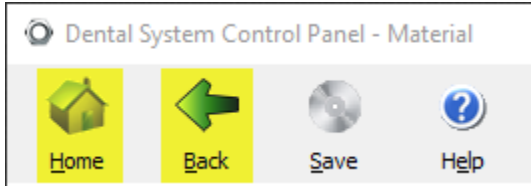

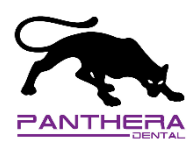

8. Open the Manufacturing processes of the Site Settings section

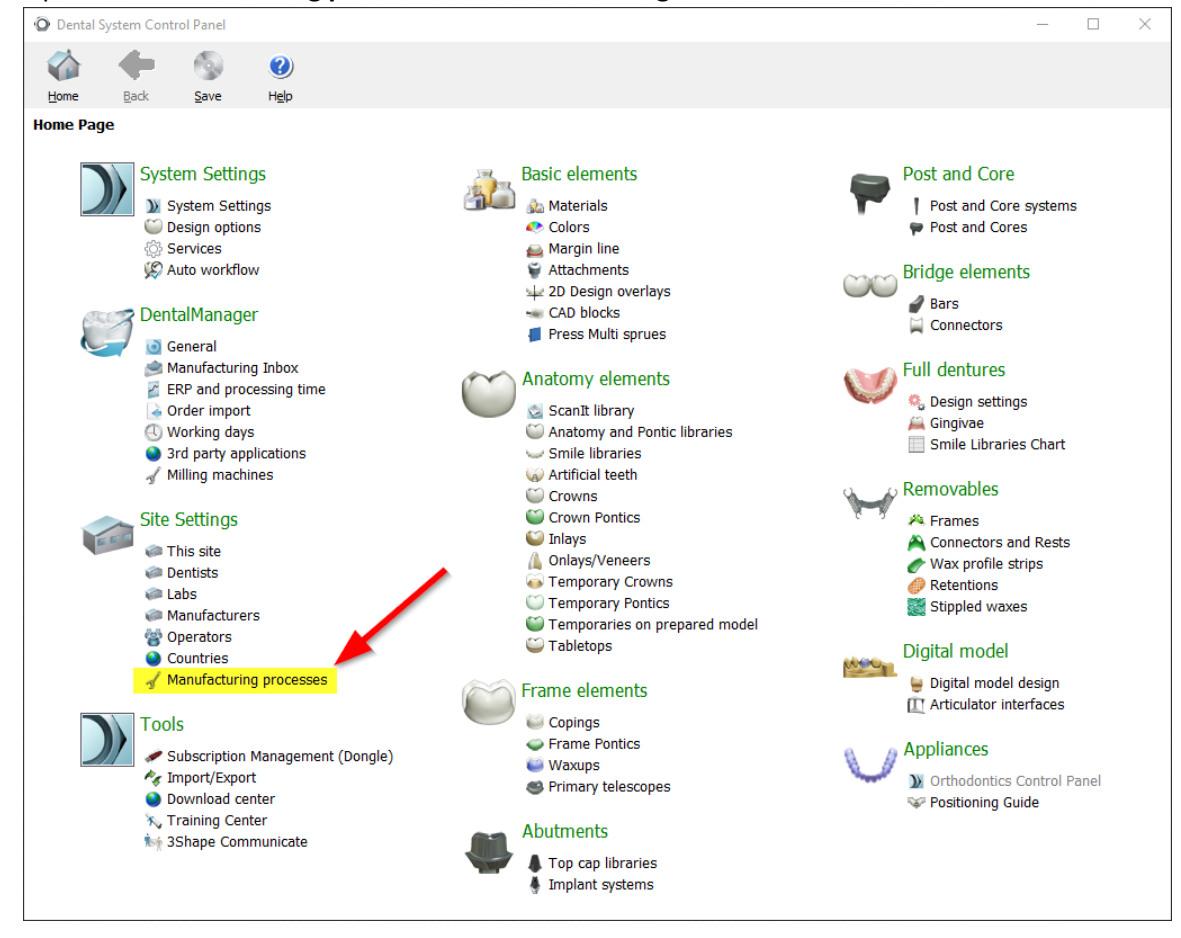

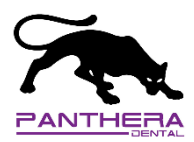

9. Delete all Manufacturing processes whose **Name** start with *"Panthera"* and who's **ID** start with *"98004"* by selecting them and clicking on the **Delete** button.

| Dental System Control Panel          |                                                                                                    | - 🗆 X |
|--------------------------------------|----------------------------------------------------------------------------------------------------|-------|
| 🏠 🔶 💿                                |                                                                                                    |       |
| Home Back Save Help                  |                                                                                                    |       |
| Site Settings + Manufacturing proces |                                                                                                    |       |
| Table                                |                                                                                                    | ^     |
| Panthera Dental Manufacturing        |                                                                                                    |       |
|                                      | ID 98004_Panthera Dental Manufacturing Change ID                                                                                                    |       |
|                                      | Name Panthera Dental Manufacturing                                                                                                    |       |
|                                      | Manufacturing process method CADOutputRawSTL.dll Select                                                                                                    |       |
| Name                                 | Start Implant Direction Position 🔽<br>filename with OrderID                                                                                                    |       |
|                                      | Advanced                                                                                                    | *     |
| Add<br>Copy<br>Delete<br>Move up     | Apply enhanced transformation Image: Comparison of the comparison of the c |       |
| Move down                            | Additional milling information                                                                                                    |       |
| Recycle bin Delete                   | Milling machine axis 3+2(5) axis                                                                                                    |       |
| 1 item                               | Limit CAD block rotation                                                                                                    |       |
| Restore all                          | CAD block rotation angle limit 20 💌 °                                                                                                    |       |
|                                      | One Blank.xml file per item                                                                                                    | ~     |

10. Back at home of the Dental System Control Panel by clicking on the **Back** or **Home** button on top left of the page.

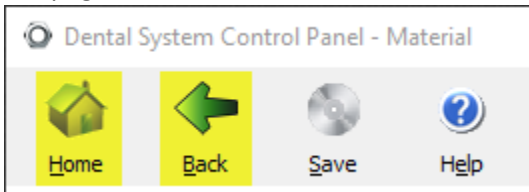

11. Save all changes by clicking on the **Save** button on top left of the page.

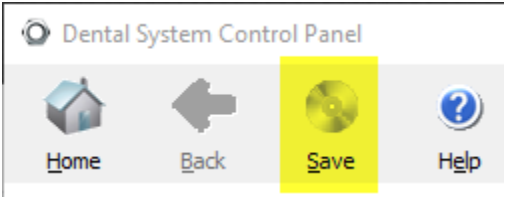